## 「新宮町公共施設予約システム」

### ~利用者登録の方法~

下記アドレスから直接アクセスするか、新宮町ホームページから「公共施
 設予約システム」のホーム画面を開きます。

公共施設予約システムアドレス:

https://www3.11489.jp/shingu/user/Home

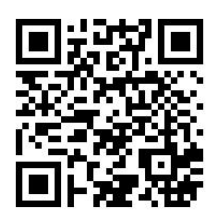

| 新宮町                                                                                          | → ログイン ⇒ エク・ション・ション・ション・ション・ション・ション・ション・ション・ション・ション |
|----------------------------------------------------------------------------------------------|-----------------------------------------------------|
| 公共施設予約システムへようこそ                                                                              |                                                     |
| ● 空き照会・申込                                                                                    | ● マイメニュー                                            |
| <ul><li>■ お知らせ</li><li>♪ 空き照会・申込</li></ul>                                                   |                                                     |
| 施設種類から探す                                                                                     | 室場種類から探す                                            |
| ● 利用目的から探す                                                                                   | ▲ 施設名から探す                                           |
| 覧から探す                                                                                        |                                                     |
| <ul> <li>★</li> <li>→ 番上へ</li> <li>体育施設</li> <li>文化施設</li> <li>学校施設</li> <li>研修施設</li> </ul> | 設 公園施設                                              |

# ②マイメニューの赤枠内の「利用者登録事前入力」をクリック

| 新宮町<br>公共施設予約システム                                      | ▲ コー<br>利用者サイト閉塞中: 2022/3/9(水) 14:42~2022/4/1(金) 8:30 |
|--------------------------------------------------------|-------------------------------------------------------|
| 公共施設予約システムへようこそ                                        |                                                       |
| ● 空き照会・申込                                              | <b>♥</b> マイメニュー                                       |
| (目) お知らせ                                               |                                                       |
| 空き照会・申込                                                |                                                       |
| ▲ 施設種類から探す                                             | ■■■ 室場種類から探す                                          |
| 利用目的から探す                                               | A 施設名から探す                                             |
| <b>三</b> 一覧から探す                                        |                                                       |
| 体育施設 文化施設 学校施設 研修施設                                    | 设 公園施設                                                |
| マイメニュー<br>現在ログインしていません。<br>予約や抽躍由込の確認等を行うには ・ ログイン してく | ださい。                                                  |
| パスワードを忘れた場合                                            |                                                       |
| 初めての方・これから登録される方<br>利用者登録事前入力                          |                                                       |
| ●●●●予約内容の確認・取消                                         |                                                       |

③「利用者登録事前入力」で必須項目を入力。全ての入力が終わったら

「登録」ボタンを押してください。

| 利用者登録事前入力 | 5 |
|-----------|---|
|-----------|---|

個人または団体を選択し、項目を入力して「登録」ボタンを押してください。

|                                                                                                    |                                           | _ | 人 |  |
|----------------------------------------------------------------------------------------------------|-------------------------------------------|---|---|--|
|                                                                                                    |                                           |   |   |  |
| 过体名 必須                                                                                                    |                                           |   |   |  |
| いろは団体                                                                                                    |                                           |   |   |  |
| 団体名カナ 必須                                                                                                    |                                           |   |   |  |
| イロハダンター                                                                                                    | ſ                                         |   |   |  |
| 団体人数                                                                                                    |                                           |   |   |  |
| 0                                                                                                    | А                                         |   |   |  |
| 発足年月日                                                                                                    |                                           |   |   |  |
|                                                                                                    |                                           |   |   |  |
|                                                                                                    |                                           |   |   |  |
|                                                                                                    |                                           |   |   |  |
| 構成員情報                                                                                                    |                                           |   |   |  |
| 構成員情報                                                                                                    |                                           |   |   |  |
| 構成員情報<br>1 💙 構成                                                                                                    | 員名 必須                                     |   |   |  |
| 構成員情報<br>1 ✔ 構成<br>施設太郎                                                                                                    | 員名 必須                                     |   |   |  |
| 構成員情報 1  構成員情報  構成                                                                                                    | 夏名 必須                                     |   |   |  |
| 構成員情報<br>1 ✔ 構成<br>施設太郎                                                                                                    | 夏名 必須 ○ 連絡者                               |   |   |  |
| 構成員情報<br>1 ✔ 構成<br>施設太郎<br>○ 代表者                                                                                                    | <ul> <li>●名 必須  ○ 連絡者  </li> </ul>        |   |   |  |
| 構成員情報<br>1 ✔ 構成<br>施設太郎<br>○ 代表者<br>¥                                                                                                    | ₹2 20 20 20 20 20 20 20 20 20 20 20 20 20 |   |   |  |
| <ul> <li>構成員情報</li> <li>1 </li> <li>構成員</li> <li>施設太郎</li> <li>代表者</li> <li></li> <li></li> <l< td=""><td>€名 必須</td><td></td><td></td><td></td></l<></ul> | €名 必須                                     |   |   |  |
| 構成員情報<br>1 ✔ 構成<br>施設太郎<br>○ 代表者<br>★<br>構成員名カナ 函<br>シャツタロロ                                                                                                    | ●名 必須                                     |   |   |  |
| 構成員情報         1       構成員         施設太郎         〇       代表者         ×         構成員名カナ 図         シセツタロウ                                                                                                    | ₹                                         |   |   |  |
| 構成員情報<br>1 → 構成<br>施設太郎<br>○ 代表者<br>×<br>構成員名カナ ∞<br>ジセツタロウ<br>郵便番号 ∞須                                                                                                    | ₹                                         |   |   |  |

#### ④登録が正常に完了すると「利用者登録事前入力 登録完了画面」が表示

#### されます。

| ●<br>確 | 利用者登録の手続きが可能な窓口にて、本登録の手続きを行ってください。<br>登録されたメールアドレスに確認用メールを送信しました。24時間以内に確認してください。<br>認用メールが届いていない場合は「登録済利用者情報の変更」から再送してください。 |
|--------|----------------------------------------------------------------------------------------------------|
|        | 団体情報                                                                                                    |
| 5      | 田体名                                                                                                    |
|        | 新宮ファイヤーズ                                                                                                    |
| 5      | 田体名カナ                                                                                                    |
|        | シングウファイヤーズ                                                                                                    |
| 5      | 山体人数                                                                                                    |
|        | 10人                                                                                                    |
| Ž      | 8足年月日                                                                                                    |
|        | -                                                                                                    |
|        | 構成員情報                                                                                                    |
|        |                                                                                                    |
|        | 構成員1                                                                                                    |
|        | 構成員名                                                                                                    |
|        | 新宮太郎                                                                                                    |
|        | 役割                                                                                                    |
|        | 代表者かつ連絡者                                                                                                    |
|        | 構成員名カナ                                                                                                    |
|        | シングウタロウ<br>                                                                                                    |
|        | 郵便番号                                                                                                    |
|        | 811-0124                                                                                                    |
|        | 住所(市区町村)                                                                                                    |
|        |                                                                                                    |
|        | 福岡県糟屋郡新宮町新宮東4-1-1                                                                                                    |

### ~利用者登録事前入力後の手続き~

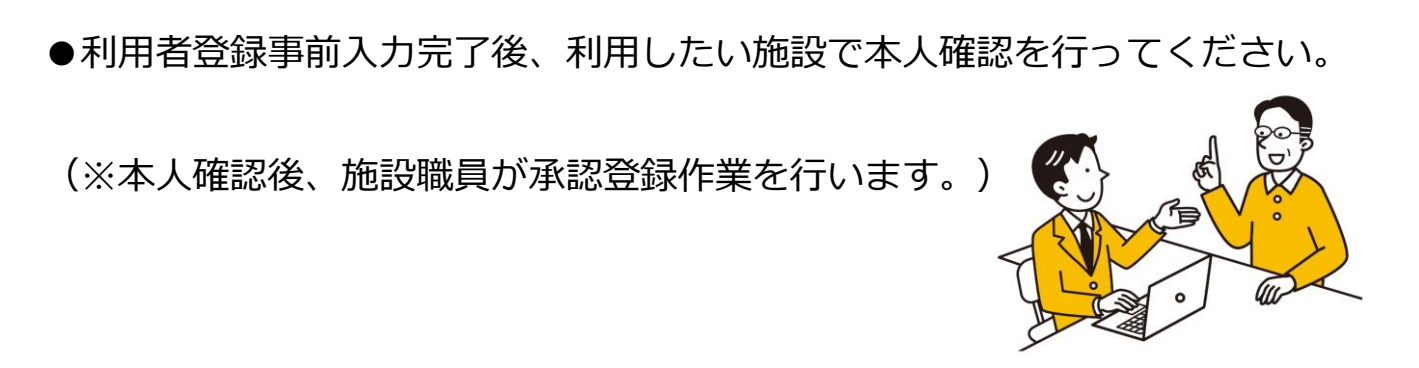

●承認登録が完了するとシステムより予約が可能となります。利用者登録事前入力の際、入力した利用者アカウント ID とパスワードによりシステムにログインして ください。